# The Commonwealth of Kentucky kynect State-Based Marketplace

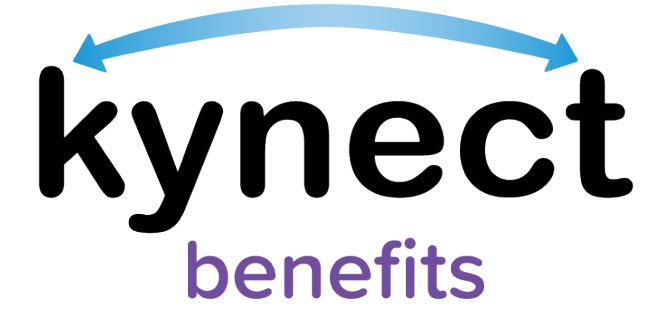

# kynect benefits Prescreening Tool Quick Reference Guide

Last Updated: February 2nd, 2024

# Introduction

This Quick Reference Guide is intended to instruct users how to navigate the kynect benefits Prescreening Tool and the Browse Plans feature.

# Table of Contents

| lr | ntrodu | ction                                         | 2  |
|----|--------|-----------------------------------------------|----|
| т  | able o | f Contents                                    | 2  |
| 1  | kyn    | nect benefits Prescreening Tool Overview      | 3  |
| 2  | kyn    | nect benefits Prescreening Tool               | 3  |
|    | 2.1    | Section 1: Household Details Screen           | 5  |
|    | 2.2    | Section 2: Income and Resource Details Screen | 7  |
|    | 2.3    | Section 3: Expense Details Screen             | 8  |
|    | 2.4    | Prescreening Results Screen                   | 9  |
|    | 2.5    | Browse and Compare Plans                      | 10 |
|    |        |                                               |    |

## 1 kynect benefits Prescreening Tool Overview

The kynect benefits Prescreening Tool allows Residents to anonymously enter information to check potential eligibility across Health Assistance (Medicaid and Kentucky Children's Health Insurance Program), Food Assistance (Supplemental Nutrition Assistance Program), Financial Assistance for Families with Children (Kentucky Transitional Assistance Program), Child Care Assistance (Child Care Assistance Program), and Health Insurance Premium Payment Assistance (Kentucky Integrated Health Premium Payment Program). The Prescreening Tool is not an application and does not guarantee eligibility. To determine eligibility for any program a full benefits application must be completed.

### 2 kynect benefits Prescreening Tool

- 1. Navigate to the kynect benefits website at <u>kynect.ky.gov/benefits</u>.
- 2. Click **Prescreening Tool** to view prescreening information.

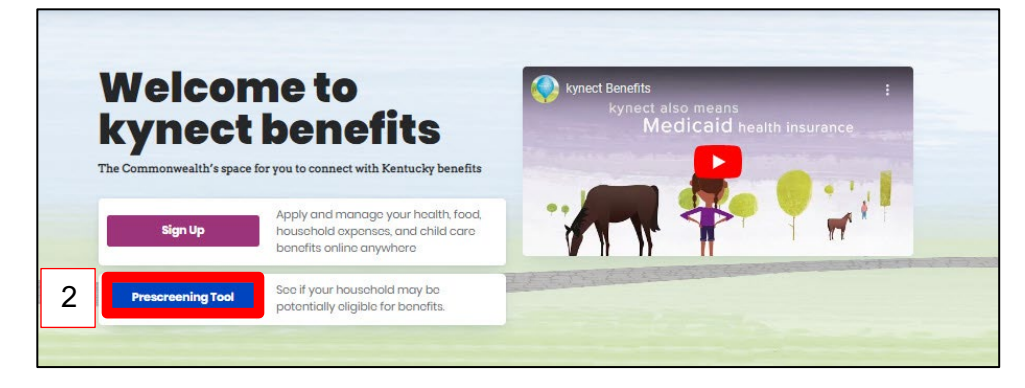

- 3. Click the **circle** next to the benefits the household would like to screen for.
- 4. After reviewing the prescreening information, check the **box** to confirm the Resident is not a robot.
- 5. Click Start Prescreening Tool.

|                          | 0                                    | Accuracy Disclaimer:<br>The Prescreening Tool is not an application. This tool is a way for users to get an estimation of<br>programs and benefits they may be eligible for before they decide to apply. The results do not<br>guarantee you will or will not be eligible for benefits. The results given are basic estimations, and<br>do not capture all elements needed to determine eligibility. You must complete a full benefits<br>application in order to determine eligibility for any program.<br>The SNAP Benefit amount calculated is an estimation based on limited factors. To determine your<br>actual SNAP Benefit Amount eligibility, you must apply using the SNAP application. |
|--------------------------|--------------------------------------|----------------------------------------------------------------------------------------------------|
| Sele                     | ect th                               | e benefits the household would like to screen for:                                                                                                    |
| 3                        | 0<br>F<br>V<br>2<br>3<br>4<br>5<br>5 | Check my potential eligibility across multiple benefit programs as well as my<br>potential SNAP benefit amount.<br>We will check potential eligibility across the following:<br>1. Health Assistance<br>2. Food Assistance<br>3. Financial Assistance for Families with Children<br>4. Child Care Assistance<br>5. Health Insurance Premium Payment<br>Learn More                                                                                                    |
| 0                        |                                      | Only calculate my potential SNAP benefit amount. I do not want to check for potential<br>eligibility across other programs<br>Learn More                                                                                                    |
| <b>Bas</b><br>• Y<br>• Y | s <b>ic Eli</b><br>You m             | <b>igibility requirements for all programs:</b><br>nust live in Kentucky<br>nust be a US citizen or qualified immigrant                                                                                                    |
|                          |                                      | Exit 4 Im not a robot 5 Start Prescreening tool                                                                                                    |

#### 2.1 Section 1: Household Details Screen

The **Household details** screen asks about the number of people in the household and situations that apply to the household.

- 6. Enter the **Number** for *How many people are in the household?*.
- 7. Click **Yes** or **No** for *Are there any children age 18 years old or younger in the household?*.
- 8. Click **Yes** or **No** for Is anyone in the household pregnant?.

| PRESCREENING TOOL |                                                                                |
|-------------------|--------------------------------------------------------------------------------|
|                   | Household details                                                              |
|                   | Section 1 of 3 👄                                                               |
|                   | Complete the questions below about the household's members.                    |
|                   | How many people are in the household?                                          |
|                   |                                                                                |
|                   | Are there any children age 18 years old or younger in the household?<br>Yes No |
|                   | Is anyone in the household preamant?                                           |
|                   |                                                                                |

- 9. Click **Yes** or **No** for *Are you currently homeless*?.
- 10. Click **Yes** or **No** for *Is anyone in the household a migrant or seasonal farm worker?*.
- 11. Click **Yes** or **No** for *Is* anyone in the household age 60 or older, blind, or disabled?.
  - a. If **Yes**, click **Yes** or **No** for *Is anyone in the household receiving Supplemental Security Income (SSI)?*.
  - b. If **Yes**, click **Yes** or **No** for *Is anyone in the household receiving Long Term Care (LTC) services, such as through waiver or a nursing facility?*.
  - c. If **Yes**, click **Yes** or **No** for *Is anyone in the household receiving Medicare?*.
- 12. Click **Yes** or **No** for *Does anyone in this household have an employer that offers healthcare coverage?*.
  - a. If **Yes**, enter the **Number** for *How much is the monthly premium that is paid towards the healthcare coverage?*.
  - b. If **Yes**, enter the **Number** for *How many members are enrolled in the policy?*.
- 13. Click **Next** to proceed to **Section 2** of the kynect benefits Prescreening Tool.

| 9  | Are you currently homeless?    | No                                | ]                       |      |
|----|--------------------------------|-----------------------------------|-------------------------|------|
| 10 | Is anyone in the household a r | migrant or seasonal farm work     | ker?                    |      |
| 11 | Is anyone in the household ag  | je 60 or older, blind or disabled | 55                      |      |
| 12 | Does anyone in this household  | d have an employer that offer     | s health care coverage? |      |
|    | Yes                            | No                                |                         |      |
|    | Yes                            | No                                |                         |      |
|    | Yes<br>Back                    | No                                | 13                      | Next |

#### 2.2 Section 2: Income and Resource Details Screen

The **Income and Resource Details** screen asks about the household's monthly gross income and current financial situation.

- 14. Enter the **Number** for *What is the household's combined gross income (income before taxes) from wages and self-employment?.*
- 15. Enter the **Number** for *What is the household's combined monthly gross income from other sources (such as social security, child support, unemployment, and money given by friends or family)?*.
- 16. Enter the **Number** for *How much does the household have in checking/saving accounts and cash on hand?*.
- 17. Click Next to proceed to Section 3 of the kynect benefits Prescreening Tool.

| 14 | What is the household's com                                                    | bined monthly gross income (ir                                 | ncome before taxes) fr | om wages and self-employmen ?        |  |  |  |  |
|----|--------------------------------------------------------------------------------|----------------------------------------------------------------|------------------------|--------------------------------------|--|--|--|--|
| 15 | What is the household's com<br>unemployment, and money<br>\$                   | bined monthly gross income fro<br>given by friends or family)? | om other sources (such | h as social security, child suppor ; |  |  |  |  |
| 16 | How much does the household have in checking/saving accounts and cash on hand? |                                                                |                        |                                      |  |  |  |  |
|    |                                                                                |                                                                |                        |                                      |  |  |  |  |
|    | Back                                                                           | Exit                                                           | 17                     | Next                                 |  |  |  |  |

#### 2.3 Section 3: Expense Details Screen

The **Expense Details** screen asks about the household's current expenses.

- 18. Enter the **Number** for *How much is the household's combined monthly shelter expense, such as rent or mortgage?.*
- 19. Click Yes or No for Is the household billed for internet services?
- 20. Click **Yes** or **No** for Does the household pay for heating or cooling separate from rent or mortgage OR did you receive a LIHEAP payment greater than \$20 in the last 12 months?
  - a. If **No**, click **Yes** or **No** for *Is the household billed for 2 or more utilities that are NOT heating or cooling?*.
  - b. If No, click Yes or No for Is the household only billed for telephone?.
- 21. Enter the **Number** for *How much is the household's combined monthly child support expense for children who are not part of the household?.*
- 22. Enter the **Number** for *How much is the household's combined monthly child care and/or dependent care expense?*.
- 23. Click **Submit** to submit the kynect benefits Prescreening Tool.

|    | Expense Details                                                                                                    |  |  |  |  |  |
|----|----------------------------------------------------------------------------------------------------|--|--|--|--|--|
|    | Section 3 of 3                                                                                                    |  |  |  |  |  |
|    | Complete the questions below about the household's expenses.                                                                                              |  |  |  |  |  |
| 18 | How much is the household's combined monthly shelter expense, such as rent or mortgage?                                                                   |  |  |  |  |  |
| 19 | Is the household billed for internet services? ()<br>Yes No                                                                                               |  |  |  |  |  |
| 20 | Does the household pay for heating or cooling separate from rent or mortgage OR did you receive a LIHEAP payment greater than \$20 in the last 12 months? |  |  |  |  |  |
| а  | Is the household billed for 2 or more utilities that are NOT heating or cooling?       Yes     No                                                         |  |  |  |  |  |
| b  | Is the household only billed for telephone?       Yes     No                                                                                              |  |  |  |  |  |
| 21 | How much is the household's combined monthly child support expense for children who are not part of household?                                            |  |  |  |  |  |
| 22 | 22 How much is the household's combined monthly child care and/or dependent care expense?                                                                 |  |  |  |  |  |
|    | Back Exit 23 Submit                                                                                                    |  |  |  |  |  |

#### 2.4 Prescreening Results Screen

Potential eligibility results display after submitting the kynect benefits Prescreening Tool. From here, Residents may anonymously browse plans or submit a formal benefits application.

24. Click Browse Plans to view plans and prices on the Plan Search screen.

| PRESCREENING TOOL |                                                                                                    |
|-------------------|----------------------------------------------------------------------------------------------------|
|                   | Prescreening Results                                                                                                    |
|                   | See potential eligibility for the below programs. Take note of your results and apply for benefits by clicking the button below.                                                                                                    |
|                   | The Prescreening Tool is not an application. The results below do not guarantee you will or will not<br>be eligible for benefits. We encourage you to apply for any program, as your results may change<br>once all information is collected.                                             |
|                   | Medicaid/KCHIP                                                                                                    |
|                   | Internicially Eligible Vou may be eligible for time-limited Medicaid If you have medical expenses which exceed your monthly income. For Medicaid, on individual is considered to be elderly if they are age 65 years or older.  Browse Plans                                              |
|                   |                                                                                                    |
|                   | Potentially Eligible Potentially Eligible To be eligible for SNAP, all adults age 18-50 must register for, look for, and accept work. You may be required to participate in the SNAP fenjloyment and Training program if you are an able-<br>bodied adult for all =40 without advendents. |

#### 2.5 Browse and Compare Plans

The Browse Plans feature allows users to search for and compare Managed Care Organization (MCO) plans.

- 25. Click **Compare** to select a plan to compare.
- 26. Click **Compare Plans** to compare the selected plans.

| kynect                                                               | Browse Plans                                                                                                   |                                                                                                    |
|----------------------------------------------------------------------|----------------------------------------------------------------------------------------------------|----------------------------------------------------------------------------------------------------|
|                                                                      |                                                                                                    | Languages: Digitah (Digitah) V                                                                                                    |
| Eligible Medicaid members can                                        | choose from the below MCO plans. This is a preview of the p                                                    | ans.                                                                                                    |
| 2021 Plan Sea                                                        | irch                                                                                                    |                                                                                                    |
| Before choosing a plan, please ch<br>MCO. You want to make sure that | neck the MCO's directory of providers (doctors, nurse<br>your doctor is available to you at the lowest cost pe | practitioners, hospitals) for each plan. This is the most up to date list of providers that are available through the<br>ossible. |
| Primary Care Physician (PCP)                                         |                                                                                                    |                                                                                                    |
| You may also select a Primary Care                                   | Physician (PCP) while choosing an MCO plan.                                                                    |                                                                                                    |
| Choose PCP                                                           |                                                                                                    |                                                                                                    |
|                                                                      |                                                                                                    |                                                                                                    |
| Plan Results                                                         |                                                                                                    |                                                                                                    |
| Show Filters                                                         |                                                                                                    |                                                                                                    |
|                                                                      |                                                                                                    |                                                                                                    |
| Export Compare Plans                                                 |                                                                                                    | Actions                                                                                                    |
| () insurance company                                                 |                                                                                                    |                                                                                                    |
| Andrea 🖓 🕡                                                           | Anthem Blue Cross Blue Shield                                                                                  | Compare                                                                                                    |
|                                                                      |                                                                                                    |                                                                                                    |
|                                                                      | UnitedHealthcare Community Plan                                                                                | Compare                                                                                                    |
|                                                                      |                                                                                                    |                                                                                                    |
| WellCare                                                             | WellCare of Kentucky                                                                                           | Compare                                                                                                    |

- 27. Compare the selected plans.
- 28. If applicable, click **Print** to display a printable view of the details of the selected plan(s).

| t Book to Plan list<br>Compare Medical Plans<br>Place to sure to check the insurance company's provider directory for the most up-to-date information before making a final choice. Since provider networks can change often<br>it is also a good idea to call your doctors, hospital or other providers before picking a plan. Ask if they will be participating in the health plan you are choosing before making your<br>final docision.<br>Mathem €9<br>Coucily Rating<br>Not Rotrod<br>Monthly Promium<br>\$ 320.579                                                                                                    | synect<br>eath coverage                                                                                                    |                                                                                                    |                                                                    |  |  |  |
|----------------------------------------------------------------------------------------------------|----------------------------------------------------------------------------------------------------|----------------------------------------------------------------------------------------------------|--------------------------------------------------------------------|--|--|--|
| Clock to Bion List<br>Compare Medical Plans<br>Please be sure to check the insurance company's provider directory for the most up-to-date information before making a final choice. Since provider networks can change often<br>it is disc a good idea to call your doctors, hospital or other providers before picking a plan. As if they will be participating in the health plan you are choosing before making your<br>final docision.<br>Note Second<br>Quality Rating<br>Not Rotrol<br>Monthy Promium<br>\$ 305.79                                                                                                    |                                                                                                    | Languages: D                                                                                                    | sglish(English) ~                                                  |  |  |  |
| Compare Medical Plans     Place be sure to check the insurance company's provider directory for the most up-to-date information before making a find choice. Since provider networks can change often find docision.     Place be sure to check the insurance company's provider before picking a plan. Ask if they will be participating in the health plan you are choosing before making you find docision.     Image: Compare Medical Plans     Image: Compare Medical Plans     Image: Com                                                                                                    | < Back to Plan List                                                                                                    |                                                                                                    |                                                                    |  |  |  |
| Compare Medical Plans<br>Please be sure to check the insurance company's provider directory for the most up-to-date information before making a find choice. Since provider networks can change often<br>It is also a good idea to call your doctors, hospital or other providers before picking a plan. Ask if they will be participating in the health plan you are choosing before making your<br>find docision.                                                                                                    | Commente de la commente de la commente de la |                                                                                                    |                                                                    |  |  |  |
| Please be sure to check the insurance company's provider directory for the most up-to-date information before making a final choice. Since provider networks can change often it is also a good idea to call your doctors, hospital or other providers before picking a plan. As if they will be participating in the health plan you are choosing before making your final docision.     Image: the start of the most up-to-date information before making a final choice. Since provider networks can change often it is also a good idea to call your doctors, hospital or other providers before picking a plan. As if they will be participating in the health plan you are choosing before making your final docision.     Image: the most up-to-date information before making a final choice. Since provider networks can change often making your doctors, hospital or other providers picking a plan. As if they will be participating in the health plan you are choosing before making your final docision.     Image: the most up-to-date information before making a final choice. Since provider networks can change often making your doctors, hospital or other providers picking a plan. As if they will be participating in the health plan you are choosing before making your doctors.     Image: the maximum start of the most up-to-date information before making a final choice. Since provider a plan the maximum start of the most up-to-date information before making a final choice. Since provider a plan the maximum start of the most up-to-date information before making a final choice. Since provider a plan the maximum start of the most up-to-date information.     Quality Rating   Monthly Premium start of the most up-to-date information before making a start of the maximum start of the maximum start of the maximum start of the maximum start of the maximum start of the                                                                                                    | compare meaic                                                                                                    | ai Pians                                                                                                    |                                                                    |  |  |  |
| Please be sure to check the insurance company's provider directory for the most up-to-date information before making a find choice. Since provider networks can change often it is also a good idea to coll your doctors, hospital or other providers before picking a plan. Ask if they will be participating in the health plan you are choosing before making your find choice. Since provider networks can change often if they will be participating in the health plan you are choosing before making your find choice. Since provider networks can change often if they will be participating in the health plan you are choosing before making your factors. Another Book 2000 (So Virtual PCP+ So Select Drugs + Incentives) So Select Drugs + Incentives) Quality Rating Not Rated Monthly Premium \$ 305.79                                                                                                    |                                                                                                    |                                                                                                    |                                                                    |  |  |  |
| final decision. Image: Construction of the construction of the construction | Please be sure to check the insurance com<br>it is also a good idea to call your doctors, h                                                                                                    | apany's provider directory for the most up-to-date information before making a final choice. Since pro<br>ospital or other providers before picking a plan. Ask if they will be participating in the health plan you a | vider networks can change often<br>Ire choosing before making your |  |  |  |
| Clear Bronze   Anthem ♥♥     Quality Rating   Quality Rating     Not Rated   Quality Rating     Not Rated   Monthly Premium     \$320.89   \$305.79                                                                                                    | final decision.                                                                                                    |                                                                                                    |                                                                    |  |  |  |
| Anthem ©V   Clear. Bronze Anthem ®V   Quality Rating Quality Rating   Not. Rated Quality Rating   So Select. Drugs + Incentives) *****                                                                                                    |                                                                                                    |                                                                                                    | 등 Print 28                                                         |  |  |  |
| Anthem V   Clear Bronze Anthem Ronze Pottwary X Transition HMO 9000 (\$0 Virtual PCP+<br>\$0 Select Drugs + Incentives)   Quality Rating<br>Not Roted Quality Rating<br>****   Monthly Premium<br>\$30.80 Monthly Premium<br>\$305.79                                                                                                    |                                                                                                    |                                                                                                    |                                                                    |  |  |  |
| Glear Bronze Anthem Bronze Pathway X Transilion HMO 9900 (\$0 Virual PCP ±<br>\$0 Select Drugs ± Incontinus)   Quality Rating<br>Not Rated Quality Rating<br>\$0 control y Premium<br>\$ 305.79                                                                                                    | WHatCare                                                                                                    | Anthem 🖤                                                                                                    |                                                                    |  |  |  |
| Quality Rating Quality Rating   Not Roted \$****   Monthly Premium \$305.79                                                                                                    | Clear Bronze                                                                                                    | Anthem Bronze Pathway X Transition HMO 9100 (\$0 Virtual PCP +                                                                                                    |                                                                    |  |  |  |
| Quality Rating Quality Rating   Not Rated *****   Monthly Premium Monthly Premium   \$ 306.79 \$ 305.79                                                                                                    |                                                                                                    | so select progs + incentives)                                                                                                    |                                                                    |  |  |  |
| Not Roted Monthly Premium S306.79                                                                                                    | Quality Rating                                                                                                    | Quality Rating                                                                                                    |                                                                    |  |  |  |
| Monthly Premium     Monthly Premium       \$ 320.80     \$ 305.79                                                                                                    | Not Rated                                                                                                    | ****                                                                                                    |                                                                    |  |  |  |
| \$320.80 \$305.79                                                                                                    | Monthly Premium                                                                                                    | Monthly Premium                                                                                                    |                                                                    |  |  |  |
|                                                                                                    | \$ 320.80                                                                                                    | \$ 305.79                                                                                                    |                                                                    |  |  |  |
|                                                                                                    |                                                                                                    |                                                                                                    |                                                                    |  |  |  |

29. Click Exit to return to the Plan Search screen.

| Humana.                                                                                                    | Anthen & V                                                                                                    |         |  |
|----------------------------------------------------------------------------------------------------|----------------------------------------------------------------------------------------------------|---------|--|
| Humana Healthy Horizons in Kentucky                                                                                           | Anthem Blue Cross Blue Shield                                                                                          |         |  |
| Monthly Premium<br>\$ 0                                                                                                    | Monthly Premium<br>\$ 0                                                                                                |         |  |
| Provider Directory<br>NLA<br>Pon Broniuro<br>(Volator cert fran)<br>Englisch<br>sappantal<br>Removery<br>Profestrad Drug List | Provider Dentroy<br>NG<br>Pon Brochure<br>(Vordere bin Harr)<br>English<br>Segnand<br>Providery<br>Preferred Drug List |         |  |
| Plan Documents                                                                                                    |                                                                                                    | •       |  |
| General Details                                                                                                    |                                                                                                    | $\odot$ |  |
| Others                                                                                                    |                                                                                                    | •       |  |
| Ambulatory Patient Services                                                                                                   |                                                                                                    | •       |  |
| Emergency Services                                                                                                    |                                                                                                    | $\odot$ |  |
| Hospitalization                                                                                                    |                                                                                                    | $\odot$ |  |
| Maternity and Newborn Care                                                                                                    |                                                                                                    | $\odot$ |  |
| Mental Health Substance Use Disorder                                                                                          |                                                                                                    | $\odot$ |  |
| Prescription Drug Benefits                                                                                                    |                                                                                                    | $\odot$ |  |
| Rehabilitative Habilitative Services Devices                                                                                  |                                                                                                    | $\odot$ |  |
| Laboratory Services                                                                                                    |                                                                                                    | $\odot$ |  |
| Pediatric Services Including Oral Vision C                                                                                    | are                                                                                                    | $\odot$ |  |
| Additional Details                                                                                                    |                                                                                                    | $\odot$ |  |
| Exit                                                                                                    | 29                                                                                                    |         |  |

**Please note**: To receive benefits, users must complete a full benefits application by clicking **Apply for Benefits** at the bottom of the **Prescreening Results** screen.

---

**Please note**: When browsing MCOs on the **MCO Plan Search** screen, Individuals can also look for providers that are covered under each MCO and evaluate their distance from the provider's location by looking at a map view of where the provider is located.